## Step by Step Guide for VCC iShop Purchases

| Steps | Descript                          | ion                                                                                                    |
|-------|-----------------------------------|----------------------------------------------------------------------------------------------------|
| 1.    | Go to www                         | w.vcc.bizfile.gov.sg.                                                                                                    |
|       | A Singapore Government Agency Web | ate Foot Resider #1,41/2                                                                                                    |
|       | Business Filing Portal Of ACRA    | Henne Reviewalan Carl Elarviers Lope                                                                                                    |
|       | 8                                 | Announcements Announcements Correct Correct Co |
|       |                                   | 11/08/2020 Read More 30/09/2020 Read More 15/04/2020 Read More                                                                                                    |
|       |                                   | Our eServices                                                                                                    |
|       |                                   | Name Application     VCC theoryopation     Transfer of Registration     Dig Business Profile       Application for New VCC     Application for Incorporation<br>of VCC     Application for Incorporation<br>of VCC     Application for Incorporation<br>of VCC     Search and Bity Business<br>Profile on VCC       Amery     LEARN MODE     Amery     LEARN MODE     Exercise of VCC                                                                                                    |
|       |                                   | VEW ALL EXERVICES                                                                                                    |
|       |                                   | About Variable Central Commandae (VCP) Beanurgee                                                                                                    |
|       | 0                                 | The Variable Capital Company (VCC) is a corporate structure for investment finder company (VCC) is a corporate structure for investment finder company and company and company |
|       | 0                                 | 14 Jan 2020. The VCC will complement the existing suite of investment fund                                                                                                    |
| 2.    |                                   | to Search Register to do a VCC or Sub-Fund search.<br>er UEN or VCC/Sub-Fund name and click on 'Search'.                                                                                                    |
|       | S                                 | sarch VCC Register Far VCCs and Sub-Funds                                                                                                    |
|       |                                   | Announcements ^<br>ONLINE VARIABLE CAPITAL COMPANY (VCC) 2019 SINGAPORE ASSET MANAGEMENT SURVEY INFORMATION ON VARIABLE CAPITAL COMPANIES<br>POR TAL IS NOW AVAILABLE REPORT (VCC) GRANT SCHEME                                                                                                    |
|       |                                   | 11/08/2020 Read More 30/09/2020 Read More 15/04/2020 Read More                                                                                                    |
|       |                                   | Our eServices                                                                                                    |
|       |                                   | Name Application     VCC Incorporation       Arplication for New VCC     Application for Incorporation       Arplication for New VCC     Application for Incorporation       Arply     LEARN MORE         Arply     LEARN MORE         Arplication for Incorporation         Arplication for Incorporation                                                                                                    |
|       |                                   | About Variable Central Commanias (VCP) Besources                                                                                                    |
|       | 0                                 | The Variable Capital Company (VCC) is a new corporate structure for investment<br>funds constituted under the Variable Capital Companies Act which took effect on<br>Model Constitution                                                                                                    |
|       | U                                 | 14 Jan 2020 The VCC will complement the existing suite of investment fund                                                                                                    |
|       |                                   |                                                                                                    |
| 3.    | System w<br>Fund sear<br>VCC/Sub- | ill be redirected to Search Register page with UEN/VCC/Sub-<br>ch input in the search field. Click on "Search", to perform<br>Fund search.                                                                                                    |

|    | A Singapore Government Agency  | Website                              |                                       |                                   |                              |                                                           |                                                                | Font Re       | size: $\mathbf{A} \mid \mathbf{A} \mid \mathbf{A}^+$ |
|----|--------------------------------|--------------------------------------|---------------------------------------|-----------------------------------|------------------------------|-----------------------------------------------------------|----------------------------------------------------------------|---------------|------------------------------------------------------|
|    | Business Filing Portal Of ACRA | C Register                           |                                       |                                   |                              |                                                           | Home Buy information Cart                                      | EServices U   | ∃ Q                                                  |
|    |                                | Search VCC Register For VCCs a       | and Sub-Funds                         |                                   |                              |                                                           | SEARCH                                                         |               |                                                      |
|    |                                | Search Register                      |                                       |                                   |                              |                                                           |                                                                |               |                                                      |
|    |                                | ALL                                  | Enter VCC UEN or Name<br>ABC          | le'                               |                              |                                                           |                                                                |               |                                                      |
|    |                                |                                      |                                       |                                   |                              |                                                           |                                                                |               |                                                      |
|    |                                |                                      |                                       | САРТСНА                           |                              |                                                           |                                                                |               |                                                      |
|    |                                |                                      | Privacy - Terms                       |                                   |                              |                                                           |                                                                |               |                                                      |
|    |                                |                                      | SEARCH                                |                                   |                              |                                                           |                                                                |               |                                                      |
|    |                                | Accounting and Corporate Re          | egulatory Authority - VC              | CC Register                       |                              |                                                           |                                                                |               |                                                      |
|    |                                | eServices                            | Buy Information                       | Help                              |                              |                                                           |                                                                |               |                                                      |
|    |                                | Name Application                     | Business Profile<br>Extract           | eService Step by Step eGuides     |                              |                                                           |                                                                |               |                                                      |
|    |                                | Transfer of Registration             | Certificate                           |                                   |                              | Contact Lis C Feedback C                                  | ACRA 👩 😋                                                       |               |                                                      |
|    | $\odot$                        | Report Vulnerability 🗗 Privacy St.   | tatement Terms and Conditi            | tions Sitemap                     |                              | © 2020 Government of Singa<br>Best viewed using Google Ch | pore. Last updated on 05 Aug 2020.<br>rome 84.0+ or Edge 84.0+ |               |                                                      |
|    |                                |                                      |                                       |                                   |                              |                                                           |                                                                |               |                                                      |
|    | 0                              |                                      | d                                     |                                   |                              | 10 . I I .                                                |                                                                |               |                                                      |
| 4. | System v                       | will display                         | y the m                               | natching s                        | earch resu                   | ults based of                                             | on the ent                                                     | ered          |                                                      |
|    | keyword.                       |                                      |                                       |                                   |                              |                                                           |                                                                |               |                                                      |
|    | bizfile vc                     | C Register                           |                                       |                                   |                              |                                                           | <b>a</b> 🖫 🕽                                                   | 7 8           | ÐQ                                                   |
|    | Business Filing Portal Of ADRA | -                                    |                                       |                                   |                              |                                                           | Home Buy Information C                                         | art EServices | Login                                                |
|    |                                | Search Register                      | Enter VCC LIEN or Man                 | md                                |                              |                                                           |                                                                |               |                                                      |
|    |                                | ALL                                  | ABC                                   |                                   |                              |                                                           |                                                                |               |                                                      |
|    |                                |                                      | ● VCC ○ Sub-Fur                       | ind                               |                              |                                                           |                                                                |               |                                                      |
|    |                                |                                      | Privacy - Terms                       | recaptcha                         |                              |                                                           |                                                                |               |                                                      |
|    |                                |                                      | SEARCH                                |                                   |                              |                                                           |                                                                |               |                                                      |
|    |                                |                                      |                                       |                                   |                              |                                                           |                                                                |               |                                                      |
|    |                                | VCC Searched Result                  | ts                                    |                                   |                              | Page: 1 ¥ Rows per page: 1                                | 0 ♥ 1-10 of 178 < >                                            |               |                                                      |
|    |                                | UEN                                  | : T20VC0001D<br>: LIVE VCC            |                                   |                              |                                                           |                                                                |               |                                                      |
|    |                                | Type<br>Sub-Fund(s)                  | : UMBRELLA VCC<br>: See More          |                                   |                              |                                                           |                                                                |               |                                                      |
|    |                                | Address<br>Industry<br>Annual Return | : TRUSTS, FUNDS AND<br>Not Applicable | D SIMILAR FINANCIAL ENTITIES (E.C | COLLECTIVE PORTFOLIO INVESTM | ENT FUNDS (EXCLUDING THOSE WITH RI                        | ENTAL INCOME)) (64300)                                         |               |                                                      |
|    | 0                              | Annual General Meeting               | : Not Applicable                      |                                   |                              | BUSINESS PROFILE                                          |                                                                |               |                                                      |
|    |                                |                                      |                                       |                                   |                              |                                                           |                                                                |               |                                                      |
|    |                                |                                      |                                       |                                   |                              |                                                           |                                                                |               |                                                      |

| 5. | Buy Business Profile                                                                       |                                                                                                    |                                          |                                                       |  |  |  |  |  |  |
|----|--------------------------------------------------------------------------------------------|----------------------------------------------------------------------------------------------------|------------------------------------------|-------------------------------------------------------|--|--|--|--|--|--|
|    | Click on 'Business be displayed to sh                                                      | Profile' to add Bu<br>ow the selected ite                                                                                                    | siness Profile to ca<br>em has been adde | art. A message will<br>d to cart.                     |  |  |  |  |  |  |
|    | Datress Firs Fund of ACRA                                                                  |                                                                                                    |                                          | 🕷 🛱 🗜 😫 之 Q.<br>Narra Bar Mannatin Carl Eleminas Laga |  |  |  |  |  |  |
|    | Search Register                                                                            | Enter VCC UEN or Name"<br>AC<br>VCC O Sub-Fund<br>versional ty red/47014<br>Name You                                                                                                    |                                          |                                                       |  |  |  |  |  |  |
|    | VCC Searched Result<br>ABC VCC<br>UEN<br>Status                                            | s<br>: 120VC0001D<br>: LUKE VCC                                                                                                    | Page: 1 • Root par page.                 | 10 # 1-10#170 <b>C 3</b>                              |  |  |  |  |  |  |
|    | Type<br>Bub-Aune(s)<br>Address<br>Insustry<br>Annual Return<br>Annual Ceneral Reeting      | I Uderellu VCC<br>Ben More<br>I DANGOR ROAD (805-01) INTERNATIONAL PLAZA, SINGAPORE (<br>I TRUSTS, TUNDS NUO BINILAR PINANCIAL ENTITIES (E. B. COLLE<br>I NOT Applicable<br>I NOT Applicable |                                          | ENTALINGOME)) (64300)                                 |  |  |  |  |  |  |
|    | Refer to Step 12-20                                                                        | ) to complete the re                                                                                                    | est of the purchase                      | flow.                                                 |  |  |  |  |  |  |
| 6. | Refer to the respection information.                                                       | tive iShop Product                                                                                                    | section in the table                     | below for more                                        |  |  |  |  |  |  |
|    | Product                                                                                    | Who can buy?                                                                                                    | Conditions                               | Refer to section                                      |  |  |  |  |  |  |
|    | Buy Business<br>Profile                                                                    | Everyone                                                                                                    |                                          | Refer to step 5.                                      |  |  |  |  |  |  |
|    | Buy Extracts<br>Buy Certified                                                              | Everyone<br>Everyone                                                                                                    |                                          | Refer to step 7.                                      |  |  |  |  |  |  |
|    | Certificate<br>Confirming<br>Incorporation of<br>Variable Capital<br>Company               | Only Authorized<br>Officers/CSP<br>upon login                                                                                                    | For incorporated<br>VCC                  | Refer to step 11.                                     |  |  |  |  |  |  |
|    | Certificate<br>Confirming<br>Registration By<br>Transfer of<br>Variable Capital<br>Company | Only Authorized<br>Officers/CSP<br>upon login                                                                                                    | For re-domiciled<br>VCC                  |                                                       |  |  |  |  |  |  |
|    |                                                                                            |                                                                                                    |                                          |                                                       |  |  |  |  |  |  |

| 7. | Buy Extra                      | act                                                                                                    |                                                                                                    |                                                            |                                     |                                   |                         |                        |
|----|--------------------------------|----------------------------------------------------------------------------------------------------|----------------------------------------------------------------------------------------------------|------------------------------------------------------------|-------------------------------------|-----------------------------------|-------------------------|------------------------|
|    | Click on '<br>search m         | Other Info<br>odule.                                                                                             | ormation'                                                                                                    | to expar                                                   | d searc                             | h first and                       | locate the              | extract                |
|    |                                | Reaister                                                                                                    |                                                                                                    |                                                            |                                     |                                   | <b>a</b> 🖬 🖡            | ? <sup>●</sup> 🖹 –∄ o. |
|    | Business Filing Portal Of ACRA | VCC Searched Result                                                                                              | s                                                                                                    |                                                            |                                     | Page: 1 • Rows per page:          | Home Ruy Information Ca | rt EServices Login     |
|    |                                | ABC VCC                                                                                                    |                                                                                                    |                                                            |                                     |                                   |                         |                        |
|    |                                | UEN<br>Status<br>Type<br>Sub-Fund(s)<br>Address<br>Iddress<br>Address<br>Annual Return<br>Annual General Meeting | T20VC0001D<br>LLVE VCC<br>UMBRELLA VCC<br>See More<br>10 ANSON KOAD, R05-01, INTEX<br>TRUSTS, PUNDS AND SIMILAR I<br>NOT Applicable<br>NOT Applicable | MATIONAL PLAZA, SINGAPORE<br>INANCIAL ENTITIES (E.G. COLLE | 1/1903)<br>CTIVE PORTFOLIO INVESTMI | ENT FUNDS (EXCLUDING THOSE WITH I | RENTAL INCOME)) (64300) |                        |
|    |                                | iShop Products                                                                                                   |                                                                                                    |                                                            |                                     |                                   | HOTHER INFORMATION      |                        |
|    |                                | Information Product                                                                                              | Sample                                                                                                    | Fee (SGD)                                                  |                                     |                                   |                         |                        |
|    |                                | Business Profile (VCC)                                                                                           | (PDF,114KB)                                                                                                    | 5.50                                                       | <b>.</b>                            |                                   |                         |                        |
|    |                                | Extracts of Filings Search                                                                                       |                                                                                                    |                                                            | House to cart.                      |                                   |                         |                        |
|    |                                | Transaction Date Range                                                                                           |                                                                                                    |                                                            | -                                   |                                   |                         |                        |
|    |                                | Transaction Period                                                                                               | From:                                                                                                    | ▼ TU:                                                      |                                     |                                   |                         |                        |
|    |                                | Transaction No                                                                                                   |                                                                                                    |                                                            |                                     |                                   |                         |                        |
|    | •                              | Category                                                                                                    |                                                                                                    | _                                                          | -                                   |                                   |                         |                        |
|    | $\bigcirc$                     |                                                                                                    |                                                                                                    | s                                                          | CLEAR                               |                                   |                         |                        |
|    |                                |                                                                                                    |                                                                                                    |                                                            |                                     |                                   |                         |                        |
|    |                                |                                                                                                    |                                                                                                    |                                                            |                                     |                                   |                         |                        |
|    |                                |                                                                                                    |                                                                                                    |                                                            |                                     |                                   |                         |                        |
|    |                                |                                                                                                    |                                                                                                    |                                                            |                                     |                                   |                         |                        |
|    |                                |                                                                                                    |                                                                                                    |                                                            |                                     |                                   |                         |                        |

| 8. | Input one of the fo<br>- Transaction<br>- Transaction<br>- Transaction<br>- Category | ollowing search criteria'<br>Date Range<br>Period<br>No                                                                       | s and click 'Search'                                   |
|----|--------------------------------------------------------------------------------------|----------------------------------------------------------------------------------------------------|--------------------------------------------------------|
|    | iShop Products                                                                       |                                                                                                    |                                                        |
|    | Information Product                                                                  | Sample                                                                                                    | Fee (SGD)                                              |
|    | Extracts of Filings Search                                                           |                                                                                                    |                                                        |
|    | Transaction Date Range                                                               | : Last 1 Year                                                                                                    | *                                                      |
|    | Transaction Period                                                                   | From:                                                                                                    | To:                                                    |
|    | Transaction No                                                                       | :                                                                                                    |                                                        |
|    | Category                                                                             | :                                                                                                    |                                                        |
|    |                                                                                      |                                                                                                    | SEARCH CLEAR                                           |
|    | Note:<br>Only the relevant extracts of<br>documents are not available                | the VCC will be displayed in accordance with<br>for sale.                                                                     | the VCC Act, Constitution and Annual Return            |
|    | Transaction No.                                                                      | Transaction Description                                                                                                    | Extract Extract<br>(With e-Certification)              |
|    | V20000002                                                                            | Application for Incorporation of VCC<br>Receipt No : AVCC20000000002<br>Transaction Date : 13/01/2020<br>Lodged By : S000000D | ₽<br>₽                                                 |
|    | V20000001                                                                            | Application for New VCC Name<br>Receipt No : AVCC20000000001<br>Transaction Date : 13/01/2020<br>Lodged By : S000000D         | •<br>•                                                 |
|    | The clip icon next attachment(s).                                                    | to the 'Transaction No.'                                                                                                    | represents Extract with                                |
|    | To purchase Extra<br>under " <b>Extract</b> " co                                     | act without eCertification,<br>blumn.                                                                                         | , click on icon (highlighted in blue)                  |
|    | To purchase Extra<br>under " <b>Extract (N</b>                                       | act with eCertification, cli<br>/ith eCertification)" col                                                                     | ck on icon (highlighted in red)<br>umn.                |
|    | Note: If there is a remember to clea                                                 | need to do another ext<br>ir the current criteria by                                                                          | ract search with criteria,<br>clicking "Clear" button. |

| 9.  | Click on 'Icon' to a                                                                                                    | add an Extract to cart.                                                                                                    |                                                                |
|-----|----------------------------------------------------------------------------------------------------|----------------------------------------------------------------------------------------------------|----------------------------------------------------------------|
|     | iShop Products                                                                                                    |                                                                                                    |                                                                |
|     | Information Product                                                                                                    | Sample                                                                                                    | Fee (SGD)                                                      |
|     | Extracts of Filings Search                                                                                                    |                                                                                                    |                                                                |
|     | Transaction Date Range                                                                                                    | Last 1 Year                                                                                                    | *                                                              |
|     | Transaction Period                                                                                                    | From:                                                                                                    | To:                                                            |
|     | Transaction No                                                                                                    | :                                                                                                    |                                                                |
|     | Category                                                                                                    | :                                                                                                    |                                                                |
|     |                                                                                                    |                                                                                                    | SEARCH CLEAR                                                   |
|     | Note:<br>Only the relevant extracts o<br>documents are not available                                                                                                    | f the VCC will be displayed in accordance with t<br>e for sale.                                                                                                    | he VCC Act, Constitution and Annual Return                     |
|     | Transaction No.                                                                                                    | Transaction Description                                                                                                    | Extract Extract<br>(With e-Certification)                      |
|     | V20000002                                                                                                    | Application for Incorporation of VCC<br>Receipt No : AVCC20000000002<br>Transaction Date : 13/01/2020<br>Lodged By : S000000D                                                                   | •]                                                             |
|     | V20000001                                                                                                    | Application for New VCC Name<br>Receipt No : AVCC20000000001<br>Transaction Date : 13/01/2020<br>Lodged By : S0000000D                                                                          | <b>ਦ</b>                                                       |
| 10. | After clicking on 'A selected item has                                                                                                    | Add to Cart', a message w been added to cart.                                                                                                    | ill be displayed to show the                                   |
|     | but set of the set of the set of |                                                                                                    | Marine Boy planadaria<br>Trans Boy planadaria<br>Catal Environ |
|     | iShop Produ                                                                                                    | cts                                                                                                    |                                                                |
|     | Information F<br>Extracts of Film<br>Transaction D                                                                                                    | orduct Sample Fee (SGD)<br>gs Search<br>de Range : Last 1 Year *                                                                                                    |                                                                |
|     | Transaction P<br>Transaction N                                                                                                    | viod Fram: To:                                                                                                    |                                                                |
|     | Category                                                                                                    | SEARCH CLEAR                                                                                                    |                                                                |
|     | Note:<br>Only the relevan<br>documents are i                                                                                                    | textracts of the VCC will be displayed in accordance with the VCC Act. Constitution and Annual Return<br>of available for sale.                                                                 |                                                                |
|     | 17anse0<br>V200000                                                                                                    | On No.         Transaction Description         Limits Control           102         Application for Incorporation of VCC<br>Resign No. AVC20000000202<br>Transaction Date: 13/07/2020         P | 1                                                              |
|     | V20000                                                                                                    | Longer By 50000000<br>101 Agentration and them 2000 Learning<br>Armentic Data: 1001/2000<br>Longer By 50000000                                                                                  |                                                                |
|     | Refer Step 12-20                                                                                                    | for the rest of the purchas                                                                                                    | e flow.                                                        |

| 11. | Buy Cert                                                                                                 | ifica                                                            | ate                                                                                                    |                                                                                          |                                      |                                                                          |                                   |                                         |
|-----|----------------------------------------------------------------------------------------------------|------------------------------------------------------------------|----------------------------------------------------------------------------------------------------|------------------------------------------------------------------------------------------|--------------------------------------|--------------------------------------------------------------------------|-----------------------------------|-----------------------------------------|
|     | You may<br>section. T<br>first and o                                                                     | viev<br>Fo vi<br>click                                           | v the a<br>ew and<br>on "Ad                                                                                              | vailability (<br>d buy statu<br>dd To Cart                                               | of VCC C<br>utory cert<br>" button c | ertificates<br>ficate, you<br>of the certifi                             | under iSho<br>need to d<br>icate. | op Products<br>o a profile login        |
|     | ACY VCC<br>UEN<br>Status<br>Type<br>Sub-Fund(s)<br>Address<br>Industry<br>Annual Return<br>Annual Return | : T20<br>: LIV<br>: UN<br>: See<br>: 50<br>: TRI<br>: No<br>: No | DVC0001D<br>E VCC<br>IBRELLA VCC<br>• More<br>RAFFLES PLACE, #01-<br>JSTS, FUNDS AND SIN<br>t Applicable<br>t Applicable | 01, SINGAPORE (048623)<br>IILAR FINANCIAL ENTITIES (E.G.CO                               | ILLECTIVE PORTFOLIO INVESTM          | IENT FUNDS (EXCLUDING THOSE WI                                           | ITH RENTAL INCOME)) (64300)       |                                         |
|     | iShop Products                                                                                           |                                                                  |                                                                                                    |                                                                                          |                                      |                                                                          |                                   | There information                       |
|     | Information Product<br>Business Profile (VCC)                                                            | Samı<br>(PDF,                                                    | 206KB)                                                                                                    |                                                                                          | Fee (SGD)<br>5.50                    |                                                                          |                                   |                                         |
|     | Certificate Confirming<br>Incorporation of Variable                                                      | (PDF,                                                            | 112KB)                                                                                                    |                                                                                          | 50.00                                | ••<br>••                                                                 |                                   |                                         |
|     | Capital Company                                                                                          |                                                                  |                                                                                                    |                                                                                          |                                      | • •                                                                      |                                   |                                         |
|     | Refer to t                                                                                               | he S                                                             | Step 6                                                                                                    | – Certifica                                                                              | ate sectio                           | on for more                                                              | details.                          |                                         |
| 12  | Click on '                                                                                               | Cart                                                             | ' to vie                                                                                                    | w the cart                                                                               | items.                               |                                                                          |                                   |                                         |
| 12. |                                                                                                    | Cart                                                             |                                                                                                    |                                                                                          | Remer                                |                                                                          |                                   | Font Resize: K   A   A                  |
|     |                                                                                                    |                                                                  |                                                                                                    |                                                                                          |                                      |                                                                          |                                   | e Buy Information Carl Effervices Login |
|     | iShop Products                                                                                           |                                                                  |                                                                                                    |                                                                                          |                                      |                                                                          | W OTHER INFORMATION               |                                         |
|     | Information Product<br>Extracts of Filings Search                                                        | Si                                                               | ample                                                                                                    | Fee (SGD)                                                                                |                                      |                                                                          |                                   |                                         |
|     | Transaction Date Range                                                                                   | : Li                                                             | ast 1 Year                                                                                                    |                                                                                          |                                      |                                                                          |                                   | 1                                       |
|     | Transaction Period                                                                                       | Fro                                                              | im;                                                                                                    | To:                                                                                      |                                      |                                                                          |                                   |                                         |
|     | Category                                                                                                 |                                                                  |                                                                                                    |                                                                                          |                                      |                                                                          |                                   |                                         |
|     | Note:                                                                                                    |                                                                  |                                                                                                    | 5                                                                                        | CLEAR                                |                                                                          |                                   |                                         |
|     | Only the relevant extracts of<br>documents are not available                                             | for sale.                                                        | e displayed in accordar                                                                                                  | ce with the VCC Act, Constitution an                                                     | d Annual Hetum                       |                                                                          |                                   |                                         |
|     | Transaction No.                                                                                          | Transaction                                                      | Description                                                                                                    | Extract                                                                                  | Extract<br>(With e-Certification)    |                                                                          |                                   |                                         |
|     | V20000002                                                                                                | Application 1<br>Receipt No<br>Transaction D<br>Lodged By        | for Incorporation of VC<br>AVCC2000000000002<br>Date : 13/01/2020<br>\$0000000D                                          | •ି                                                                                       | •                                    |                                                                          |                                   |                                         |
|     | V200000001                                                                                               | Application 1<br>Receipt No<br>Transaction E<br>Lodged By        | tor New VCC Name<br>AVCC200000000001<br>Jate: 13/01/2020<br>S000000D                                                     | ଚ                                                                                        | Added to cart.                       |                                                                          |                                   |                                         |
|     |                                                                                                    |                                                                  |                                                                                                    |                                                                                          |                                      |                                                                          |                                   |                                         |
| 13. | System re                                                                                                | edire                                                            | ects to                                                                                                    | 'Payment                                                                                 | Cart' scr                            | een.                                                                     |                                   | Free Barlow Ki A   St                   |
|     | ≷egister                                                                                                 |                                                                  |                                                                                                    |                                                                                          |                                      |                                                                          |                                   |                                         |
|     | Search VCC Register For VCC                                                                              | s and Sub-Fun                                                    | ds                                                                                                    |                                                                                          |                                      |                                                                          |                                   | SEARCH                                  |
|     | ← 🙀   Payment Cart                                                                                       |                                                                  |                                                                                                    |                                                                                          |                                      |                                                                          |                                   |                                         |
|     |                                                                                                    | Paym                                                             | ent Cart                                                                                                    |                                                                                          |                                      |                                                                          |                                   |                                         |
|     |                                                                                                    | iShop                                                            |                                                                                                    |                                                                                          |                                      |                                                                          | RE                                | MOVE CHECK OUT                          |
|     |                                                                                                    | <mark>&gt;</mark> \$/No.                                         | UEN/ID No.<br>(Transaction No.)                                                                                          | Entity/Person Name                                                                       |                                      | Product Description                                                      |                                   | Amount<br>(SGD)                         |
|     |                                                                                                    | 2 1                                                              | T20VC0001D<br>V200000001                                                                                                 | ACY VCC                                                                                  |                                      | Extract (Application for New VCC<br>Date Added: 31 Dec 2020              | Name)                             | 26.00                                   |
|     |                                                                                                    | 2                                                                | T20VC0001D                                                                                                    | ACY VCC                                                                                  |                                      | Certificate Confirming Incorporati<br>Company<br>Date Added: 31 Dec 2020 | ion of Variable Capital           | 50.00                                   |
|     |                                                                                                    | 3                                                                | T20VC0001D                                                                                                    | ACY VCC                                                                                  |                                      | Business Profile (VCC)<br>Date Added: 31 Dec 2020                        |                                   | 5.50                                    |
|     |                                                                                                    |                                                                  |                                                                                                    |                                                                                          |                                      |                                                                          | Payable A                         | imount: SGD 81.50                       |
|     |                                                                                                    | b                                                                | - Second et ? - et                                                                                                    | del face Valence access frontes and access                                               | used the second to                   |                                                                          | RE                                | MOVE CHECK OUT                          |
|     |                                                                                                    | Note 1: You<br>Note 2: Up                                        | r item(s) in the cart can he<br>to 50 iShop products can                                                                 | ard for 7 days upon login. They will be pu<br>be added to cart in a single order deliver | urged thereafter.<br>ty.             |                                                                          |                                   |                                         |
|     | Accounting and Corporate                                                                                 | Regulatory A                                                     | Authority - VCC Reg                                                                                                    | ister                                                                                    |                                      |                                                                          |                                   |                                         |

VCC-iShop e-Guide

Page 7 Last Updated on 15 Jan 2021

| 14. | Click on '<br>proceed t            | Cheo<br>o ste            | ck Out<br>ep 16.                              | ť. If You                                                       | have                         | e already                                                                  | ' logg                                     | ed in, plea                             | ase sk                       | ip step                   | 15 and                 |
|-----|------------------------------------|--------------------------|-----------------------------------------------|-----------------------------------------------------------------|------------------------------|----------------------------------------------------------------------------|--------------------------------------------|-----------------------------------------|------------------------------|---------------------------|------------------------|
|     |                                    |                          |                                               |                                                                 |                              |                                                                            |                                            |                                         |                              |                           |                        |
|     | Nebsite                            |                          |                                               |                                                                 |                              |                                                                            |                                            |                                         | A                            | and (E)                   | Font Resize: A   A   A |
|     | Register                           |                          |                                               |                                                                 |                              |                                                                            |                                            |                                         | Home                         | Dashboard Buy Information | Cart EServices logout  |
|     | Search VCC Register For VCC        | s and Sub-Fund           | s                                             |                                                                 |                              |                                                                            |                                            |                                         |                              | SEARCH                    |                        |
|     | ← 🙀 Payment Cart                   |                          |                                               |                                                                 |                              |                                                                            |                                            |                                         |                              |                           |                        |
|     |                                    | Payme                    | nt Cart                                       |                                                                 |                              |                                                                            |                                            |                                         |                              |                           |                        |
|     |                                    | S/No.                    | UEN/ID No.                                    | Entity/Person Name                                              |                              | Pro                                                                        | duct Description                           |                                         | REMOVE                       | CHECK OUT                 |                        |
|     |                                    | 1                        | (Transaction No.)<br>T20VC0001D<br>V200000001 | ACY VCC                                                         |                              | Extr                                                                       | tract (Application fi                      | for New VCC Name)<br>2020               |                              | ( <b>SGD</b> )<br>26.00   |                        |
|     |                                    | 2                        | T20VC0001D                                    | ACY VCC                                                         |                              | Cer<br>Cor                                                                 | rtificate Confirming                       | g Incorporation of Variable Capital     |                              | 50.00                     |                        |
|     |                                    | 3                        | T20VC0001D                                    | ACY VCC                                                         |                              | Bus<br>Dat                                                                 | siness Profile (VCC)<br>te Added: 31 Dec 2 | 2020<br>2)<br>2020                      |                              | 5.50                      |                        |
|     |                                    |                          |                                               |                                                                 |                              |                                                                            |                                            |                                         | Payable Amount:              | SGD 81.50                 |                        |
|     |                                    |                          |                                               |                                                                 |                              |                                                                            |                                            |                                         | REMOVE                       | CHECK OUT                 |                        |
|     |                                    | Note 1: Your i           | item(s) in the cart can h                     | old for 7 days upon login. They                                 | will be purged then          | reafter.                                                                   |                                            |                                         |                              |                           |                        |
|     |                                    |                          |                                               |                                                                 |                              |                                                                            |                                            |                                         |                              |                           |                        |
|     | Accounting and Corporate I         | Regulatory Au            | thority - VCC Reg                             | ister                                                           |                              |                                                                            |                                            |                                         |                              |                           | 1                      |
| 15. | A prompt<br>CorpPass<br>select 'Cu | will a<br>s/Sin<br>uston | appea<br>gPass<br>ner wi                      | r for Log<br>s. If You<br>thout Co                              | gin So<br>do n<br>orpas      | election.<br>ot have a<br>ss/SingPa                                        | You<br>a Cor<br>ass', (                    | may opt to<br>pPass or \$<br>Click Here | o Logir<br>SingPa<br>' optio | n via<br>ass, Yo<br>on.   | u may                  |
|     | biz file vec                       | C Register               |                                               |                                                                 |                              |                                                                            |                                            |                                         | 1                            |                           | 0<br>🕼 –Ð              |
|     | Business Filing Portal Of ACRA     | Search VCC               | Register For VCCs a                           | ad Sub-Eurode                                                   |                              |                                                                            |                                            |                                         | Но                           | ome Buy Information Cart  | EServices Login        |
|     |                                    | aearch voc               | register for voos a                           | nu sup-runus                                                    |                              |                                                                            |                                            |                                         |                              | SEARCH                    |                        |
|     |                                    |                          |                                               |                                                                 |                              |                                                                            |                                            |                                         |                              |                           |                        |
|     |                                    |                          |                                               | If you have been issued<br>CorpPass, please click h<br>proceed. | l with a<br>tere to          | If you have not been i<br>CorpPass, please click<br>login with Your SingPa | issued with a<br>: here to<br>ass.         | CUSTOMERS WITHOUT                       | CORPPASS                     |                           |                        |
|     |                                    |                          |                                               | Singapore Corporat                                              | de Access                    | Singapore Person                                                           | onal Access                                | AND SINGPASS, CEC                       | N TIERE                      |                           |                        |
|     |                                    |                          |                                               | CorjPa                                                          | SS                           | SingPa                                                                     | ass                                        |                                         |                              |                           |                        |
|     |                                    | Accountin                | g and Corporate F                             | Regulatory Authority - V                                        | /CC Register                 |                                                                            |                                            |                                         |                              |                           |                        |
|     |                                    | eServices                |                                               | Buy Information                                                 | Help                         |                                                                            |                                            |                                         |                              |                           |                        |
|     |                                    | Name Applic              | cation                                        | Business Profile                                                | eService Step                | ep by Step eGuides                                                         |                                            |                                         |                              |                           |                        |
|     |                                    | VCC Incorpo              | ration                                        | Extract<br>Certificate                                          | Info Purchase<br>News and Fi | se eGuide                                                                  |                                            |                                         |                              |                           |                        |
|     |                                    |                          |                                               |                                                                 |                              |                                                                            |                                            | Contact U- 12 F                         | AC                           | CRA 🕜 🔿                   |                        |
|     |                                    |                          |                                               |                                                                 |                              |                                                                            |                                            | Connect or of PE                        |                              |                           |                        |
|     |                                    |                          |                                               |                                                                 |                              |                                                                            |                                            |                                         |                              |                           |                        |

| 16. | System redirects to 'Requestor Information' screen.                                                                                |
|-----|----------------------------------------------------------------------------------------------------|
|     | Vebsite Fort Resize $\kappa^{\dagger}                ^{h}$                                                                         |
|     | tegister Eservices logout                                                                                                    |
|     | Search VCC Register For VCCs and Sub-Funds SEARCH                                                                                  |
|     | ← ☐ Requestor Information                                                                                                    |
|     | Requestor Information                                                                                                    |
|     | Name                                                                                                    |
|     | Name: ABC LIM                                                                                                    |
|     | Email<br>Delivery Email Address: ISHOP@ACRA.GOV.SG                                                                                 |
|     | Please ensure your given email address is valid and correct for product delivery                                                   |
|     | V There read and accept the terms and conditions.                                                                                  |
|     | CONTRM                                                                                                    |
|     |                                                                                                    |
|     | Accounting and Corporate Regulatory Authority - VCC Register                                                                       |
|     | Note: Discourse that some delivery service it address is solid as a descent of                                                     |
|     | Note: - Please ensure that your delivery email address is valid and correct                                                        |
|     | for Product Delivery. No refund will be granted for wrong email address                                                            |
|     | entered.                                                                                                    |
|     |                                                                                                    |
| 17  | Enter the requestor's information and click 'Confirm' to proceed                                                                   |
| 17. |                                                                                                    |
|     | Fort Resize: $\mathbf{k} \mid A \mid A^{+}$                                                                                        |
|     | Register Cathourd Bay Information Cathourd Bay Information Cathourd Bay Information Register                                       |
|     | Search VCC Register For VCCs and Sub-Funds SSARCH                                                                                  |
|     | ← ☐ Requestor Information                                                                                                    |
|     | Requestor Information                                                                                                    |
|     | Name                                                                                                    |
|     | Name: ABC LIM                                                                                                    |
|     | Email<br>Delivery Email Address: ISHOP@ACRA.GOV.SG                                                                                 |
|     | Blassa aprus your oluon amall uddiase is valid and conset for product dalluage                                                     |
|     | Presse ensure your given entail address is valid and context on product derivery  I have read and accept the terms and conditions. |
|     | CONTRA                                                                                                    |
|     |                                                                                                    |
|     |                                                                                                    |
|     | Accounting and Corporate Regulatory Authority - VCC Register                                                                       |

| 18. | Review th                 | ne items                                                                               | s and click on 'Make                                                                                                    | Payment'.                                                                                      |                              |                           |                       |
|-----|---------------------------|----------------------------------------------------------------------------------------|----------------------------------------------------------------------------------------------------|------------------------------------------------------------------------------------------------|------------------------------|---------------------------|-----------------------|
|     | 'egister                  |                                                                                        |                                                                                                    |                                                                                                | Home                         | Dashboard Buy Information | Cart EServices logout |
|     | Search VCC Register For V | CCs and Sub-Funds                                                                      |                                                                                                    |                                                                                                |                              | SEARCH                    |                       |
|     | ←戸Review                  |                                                                                        |                                                                                                    |                                                                                                |                              |                           |                       |
|     |                           | Review                                                                                 |                                                                                                    |                                                                                                |                              |                           |                       |
|     |                           | IShop<br>Note that <ishop® <br="">Please review your in</ishop®>                       | CRA.GOV.SG> is specified by you for the purpose of information purch<br>tended purchase(s) before making payment. There will be no refund for                           | ase delivery.<br>wrong purchase(s).                                                            |                              |                           |                       |
|     |                           | UEN/ID No.<br>(Transaction No.)                                                        | Entity/Person Name                                                                                                    | Product Description                                                                            | Delivery<br>Mode<br>(Status) | Amount<br>(SGD)           |                       |
|     |                           | T20VC0001D<br>V200000001                                                               | ACY VCC                                                                                                    | Extract (Application for New VCC Name)<br>Date Added: 31 Dec 2020                              | EMAIL                        | 26.00                     |                       |
|     |                           | T20VC0001D                                                                             | ACY VCC                                                                                                    | Certificate Confirming Incorporation of Variable Capital<br>Company<br>Date Added: 31 Dec 2020 | EMAIL                        | 50.00                     |                       |
|     |                           | T20VC0001D                                                                             | ACY VCC                                                                                                    | Business Profile (VCC)<br>Date Added: 31 Dec 2020                                              | EMAIL                        | 5.50                      |                       |
|     |                           |                                                                                        |                                                                                                    |                                                                                                | Payable Am                   | ount: SGD 81.50           |                       |
|     |                           | Message Section<br>Please note down you<br>An acknowledgment<br>For failed transaction | ur Agency Reference Number (ARN) at the next page.<br>vill be provided upon successful payment.<br>ACRA will refund the transaction amount within 30 days for any deduc | fon made from your payment account.                                                            | CANCEL                       | MAKE PAYMENT              |                       |

| 19. | System w<br>mode and | rill redirect to payme<br>I input your details a                                                 | nt page. Please select choice of payment accordingly.                                                                 |
|-----|----------------------|--------------------------------------------------------------------------------------------------|----------------------------------------------------------------------------------------------------|
|     | -biz/ile+            |                                                                                                  |                                                                                                    |
|     |                      |                                                                                                  | Transaction Dotails                                                                                                   |
|     |                      | ADN Reference Number                                                                             |                                                                                                    |
|     |                      | Total Amount                                                                                     | SGD 15.00                                                                                                    |
|     |                      | Important Notice:<br>Please retain the ARN Reference Number for your record, if<br>be completed. | f you are using a pop-up blocker, please add www.bizfile.gov.sg as your allowed alte. Otherwise, your payment may not |
|     |                      |                                                                                                  | Payment Methods                                                                                                    |
|     |                      | eNETE Pay with eNets                                                                             |                                                                                                    |
|     |                      |                                                                                                  | Pay with evers                                                                                                    |
|     |                      |                                                                                                  |                                                                                                    |
|     |                      | PayPal                                                                                           |                                                                                                    |
|     |                      | G Pay Google Pay                                                                                 |                                                                                                    |
|     |                      |                                                                                                  |                                                                                                    |
|     |                      | Important: Plesse do no                                                                          | t we your BACK or FELOAD/REFEESH browser functions or CLOSE your browser while using this service Cancel Reyment      |
|     |                      |                                                                                                  | c) Accounting and Corporate Regulatory Authority. All Rights Reserved.                                                |
|     |                      |                                                                                                  |                                                                                                    |
|     | biztile              |                                                                                                  |                                                                                                    |
|     |                      |                                                                                                  | Tool In Date II                                                                                                    |
|     |                      | ADV Reference Merchen                                                                            | Iransaction Details                                                                                                   |
|     |                      | Total Amount                                                                                     | SGD 15.00                                                                                                    |
|     |                      | Important Notice:                                                                                |                                                                                                    |
|     |                      | Please retain the ARN Reference Number for your record. If you are usin                          | g a pop-up blocker, please add www.bizlle.gov.sg as your allowed site. Otherwise, your payment may not be completed.  |
|     |                      |                                                                                                  | Payment Methods                                                                                                    |
|     |                      | oNETE Pay with eNets                                                                             |                                                                                                    |
|     |                      | VISA 👥                                                                                           |                                                                                                    |
|     |                      |                                                                                                  | Card Number                                                                                                    |
|     |                      |                                                                                                  | 111 111 111 111                                                                                                    |
|     |                      |                                                                                                  | 123<br>Expiration Date                                                                                                |
|     |                      |                                                                                                  | 102019                                                                                                    |
|     |                      | Doubal .                                                                                         |                                                                                                    |
| l . |                      | PayPat                                                                                           |                                                                                                    |
|     |                      |                                                                                                  |                                                                                                    |

| ter                                           |                                                                                                    |                                                                                        | Home Buy I                                                                                                    | Formation Cast Frencisco Login                               |
|-----------------------------------------------|----------------------------------------------------------------------------------------------------|----------------------------------------------------------------------------------------|----------------------------------------------------------------------------------------------------|--------------------------------------------------------------|
| VCC Register For VCCs and Sub-Funds           |                                                                                                    |                                                                                        |                                                                                                    | SEARCH                                                       |
| Acknowled                                     | gement                                                                                                    |                                                                                        |                                                                                                    |                                                              |
| Confirmation<br>Your payment has been         | received successfully.                                                                                                    |                                                                                        |                                                                                                    |                                                              |
| ARN Reference Nu                              | mber Receipt Number<br>AVCC200002000001                                                                                                    |                                                                                        |                                                                                                    |                                                              |
| EP Reference No.                              | Date & Time<br>15/01/2020 20:55:31                                                                                                    |                                                                                        |                                                                                                    |                                                              |
| Paid Via<br>iShop<br>Products will be deliven | d to TEST@TEST.COM within 15 minutes                                                                                                    | s. Alternatively, click t <mark>o download</mark> here                                 |                                                                                                    |                                                              |
| UEN/ID No.<br>(Transaction No.)               | Entity/Person Name                                                                                                    | Product Description                                                                    | Amount<br>(SGD)                                                                                                    |                                                              |
| T20VC0001A<br>VE20000040                      | AAA VCC                                                                                                    | Extract (Application for Incorporation of VCC)<br>(Extract Transaction No.: V20000006) | 11.00                                                                                                    |                                                              |
| T20VC0001A<br>VE20000041                      | AAA VCC                                                                                                    | Certification for Extract<br>(Extract Transaction No.: V200000006)                     | 3.00                                                                                                    |                                                              |
| T20VC0001A<br>VI20000003                      | AAA VCC                                                                                                    | Business Profile (VCC)                                                                 | 5.50                                                                                                    |                                                              |
|                                               |                                                                                                    | Paid Amount<br>PRINT                                                                   | E SGD 19:50<br>EW RECEIPT                                                                                                    |                                                              |
|                                               | ter<br>VCC Register For VCCs and Sub-Funds<br>Acknowledg<br>Confirmation<br>Vice payment has been<br>ARN Reference Nut<br>Professor<br>Professor<br>Professor<br>Professor<br>VER/D file<br>Confirmation<br>Professor<br>Professor<br>VER/D file<br>Confirmation<br>Veranov<br>Professor<br>Veranov<br>Veranov | ter VCC Register For VCCs and Sub-Funds                                                | ter           VOC Register For VCCs and Sub-Funds           Definition (Comparing the time received accessing)           Term Comparing the time received accessing)           Term Comparing the time received accessing)           Term Comparing the time received accessing)           Term Comparing the time received accessing)           Term Comparing the time received accessing)           Term Comparing the time received accessing)           Term Comparing the time received accessing)           Term Comparing the time received accessing)           Term Comparing the time received accessing)           Term Comparing the time received accessing the time received accessi | <section-header><page-header></page-header></section-header> |

| 21. | The customer will also receive the below email with instructions to dow<br>the product. |                                                                             |                         |                                      |  |
|-----|-----------------------------------------------------------------------------------------|-----------------------------------------------------------------------------|-------------------------|--------------------------------------|--|
|     | Note: The download link is valid for 7 days from the date of purchase.                  |                                                                             |                         |                                      |  |
|     | Subject - iShop@<br>AVCC200115000                                                       | VCC Register - Instant Information (F                                       | Receipt No              | ):                                   |  |
|     | Dear Sir/Mdm,                                                                           |                                                                             |                         |                                      |  |
|     | YOUR ORDER IS                                                                           | READY FOR DOWNLOAD.                                                         |                         |                                      |  |
|     | Thank you for you                                                                       | ır purchase(s).                                                             |                         |                                      |  |
|     | Please download                                                                         | your product(s) by <b>15/01/2020 21:20</b>                                  | <b>:11</b> by clic      | king <mark>here</mark> .             |  |
|     | Your order summary is as follows:                                                       |                                                                             |                         |                                      |  |
|     | Entity Name<br>UEN/ID                                                                   | Product Description                                                         | Amount<br>Paid<br>(SGD) | Order Status /<br>Transaction<br>No. |  |
|     | ABC VCC<br>T20VC0001A                                                                   | Extract (Application for New VCC<br>Name) (V200000001-28/10/2020)           | 11.00                   | Email<br>Delivered<br>VE20000001     |  |
|     | ABC VCC<br>T20VC0001A                                                                   | Certification for Extract<br>(V20000001-15/01/2020)                         | 2.00                    | Email<br>Delivered<br>VE20000002     |  |
|     | ABC VCC<br>T20VC0001A                                                                   | Extract (Application for<br>Incorporation of VCC)<br>(V20000002-15/01/2020) | 11.00                   | Email<br>Delivered<br>VE20000003     |  |
|     | ABC VCC<br>T20VC0001A                                                                   | Business Profile (VCC)                                                      | 5.50                    | Email<br>Delivered<br>VI20000004     |  |
|     | <u>_</u>                                                                                |                                                                             |                         | J                                    |  |
|     | Action Required:                                                                        |                                                                             |                         |                                      |  |

VCC-iShop e-Guide

| • Please download your purchase(s) within 7 days from the date of purchase.<br>There will be no replacement or refund after the link expiry date. |  |  |  |
|----------------------------------------------------------------------------------------------------|--|--|--|
| Useful Information:                                                                                                    |  |  |  |
| 1. Visit <u>iShop Homepage</u> for other product information.                                                                                     |  |  |  |
| Requestor's Name : ABC LIM                                                                                                    |  |  |  |
| Date of Request : 15/01/2020                                                                                                    |  |  |  |
|                                                                                                    |  |  |  |
| Yours sincerely                                                                                                    |  |  |  |
| Accounting and Corporate Regulatory Authority (ACRA)                                                                                              |  |  |  |
|                                                                                                    |  |  |  |
| ************                                                                                                    |  |  |  |
| This is a system-generated email. Please do not reply to this email.                                                                              |  |  |  |
|                                                                                                    |  |  |  |
|                                                                                                    |  |  |  |
|                                                                                                    |  |  |  |